1-1

Sophia テーブルの作成

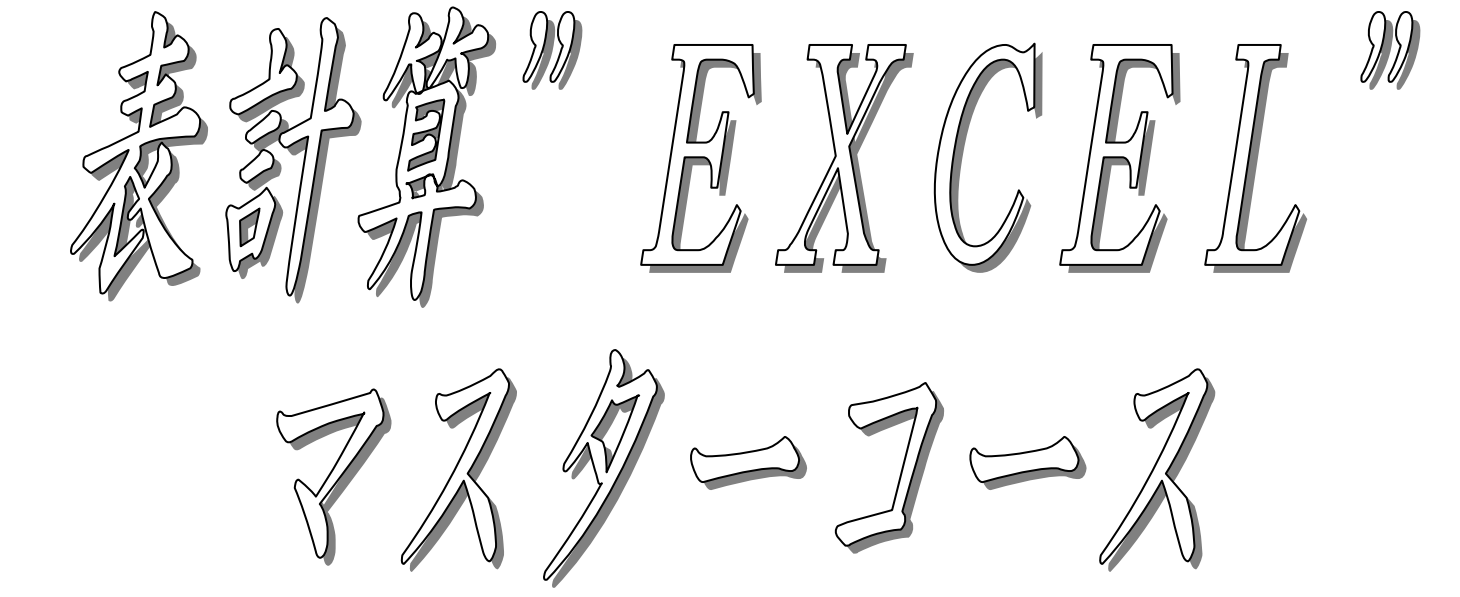

このコースは、デスクワークに非常に人気の高い表計算ソフト、エク セル(MS-Excel)の使い方をマスターするコースです。基本 的な表の作成から『見積書』や『給与計算』などのビジネスでよく使わ れるフォーム、またデータベースの使い方までを学習します。表計算検 定3級、2級対応。

#### <Contents>

..... 1. テーブルの作成 表計算の応用 2. グラフの作成 7. 高度な関数の利用法 3. さまざまな関数 8. 表計算検定3級対策(職能) 4. IF関数 表計算検定2級対策(職能) 9. 5. データベース

.....

Copyright © Sophia Internet Service 2000 All rights reserved.

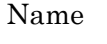

# 表計算について

表計算は非常に理解しやすく、使いやすいソフトです。少し使ってみるだけでその 便利さがわかり、すぐに"これは仕事に応用できるな"と実感できます。

【代表的な表計算ソフト】

マイクロソフト社 『エクセル』

ロータス社 『ロータス1-2-3』

ジャストシステム社 『三四郎』

表計算には大きく分けて3つの機能があります。

| 計算     |  |
|--------|--|
| グラフ作成  |  |
| データベース |  |

非常に奥が深いソフトですが、なんといっても基本となるのが表(テーブル)の作成 です。最初に徹底的にこのテーブルの作り方をマスターしましょう。

# 表計算(エクセル)の起動

スタートボタンからエクセル(MS-Excell)を起動します。

●起動●

# 起動画面

エクセルが起動すると以下のようなテンプレート群が表示されますが、左上の"空白の ブック"を選択して、ワークシートを表示させてください。

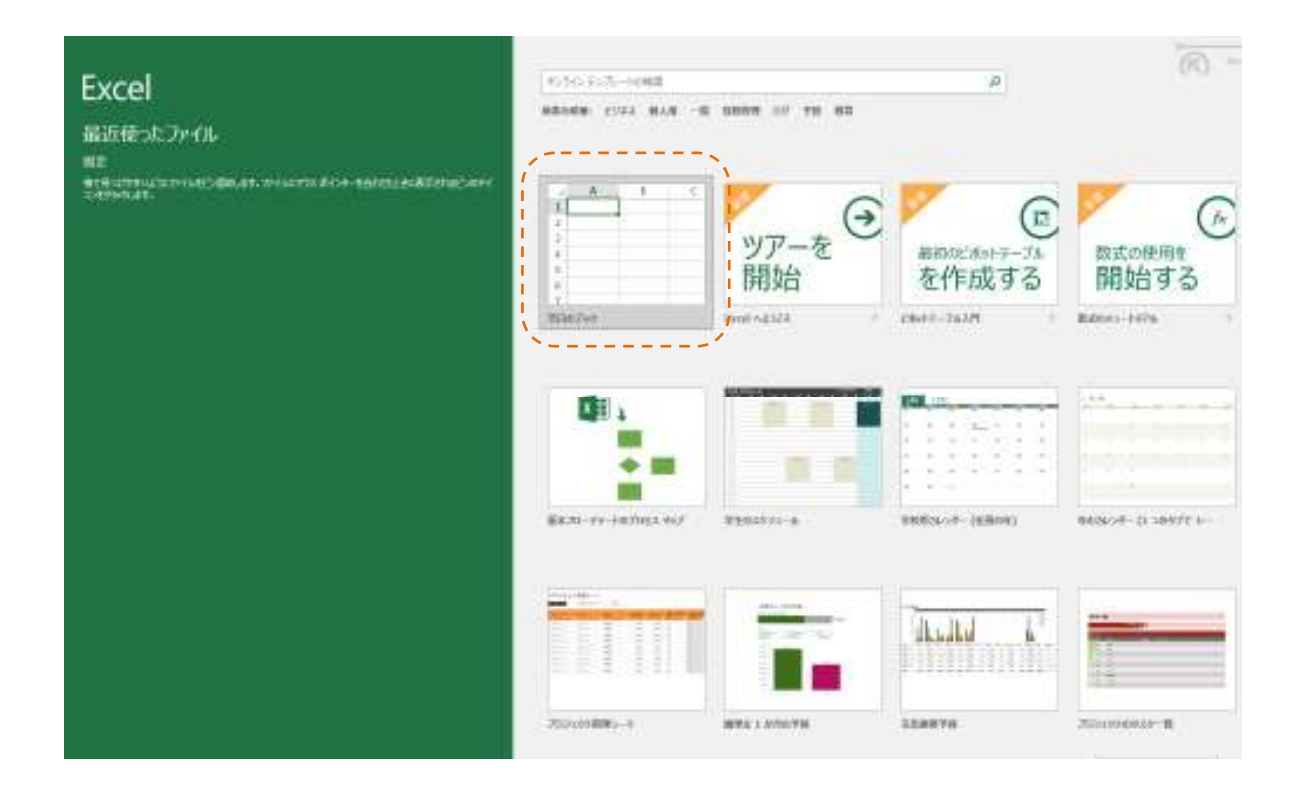

※インターネットにつながれていないパソコンでは、テンプレートは表示されません。

# ワークシート

A, B, C, D…で縦の位置を指定するものが<u>列</u>、1, 2, 3, 4…で横の位置を指定 するものが<u>行</u>です。この横と縦で指定できる小さな <u>-----</u> を<u>セル</u>と呼びます。

列はずっと右の方へ 数万列 行はずっと下の方へ 数万行 この広いものが**ワークシート**です。

セル番地

マウス、あるいはカーソルキーで移動する を<u>セルポインター</u>といいま す。

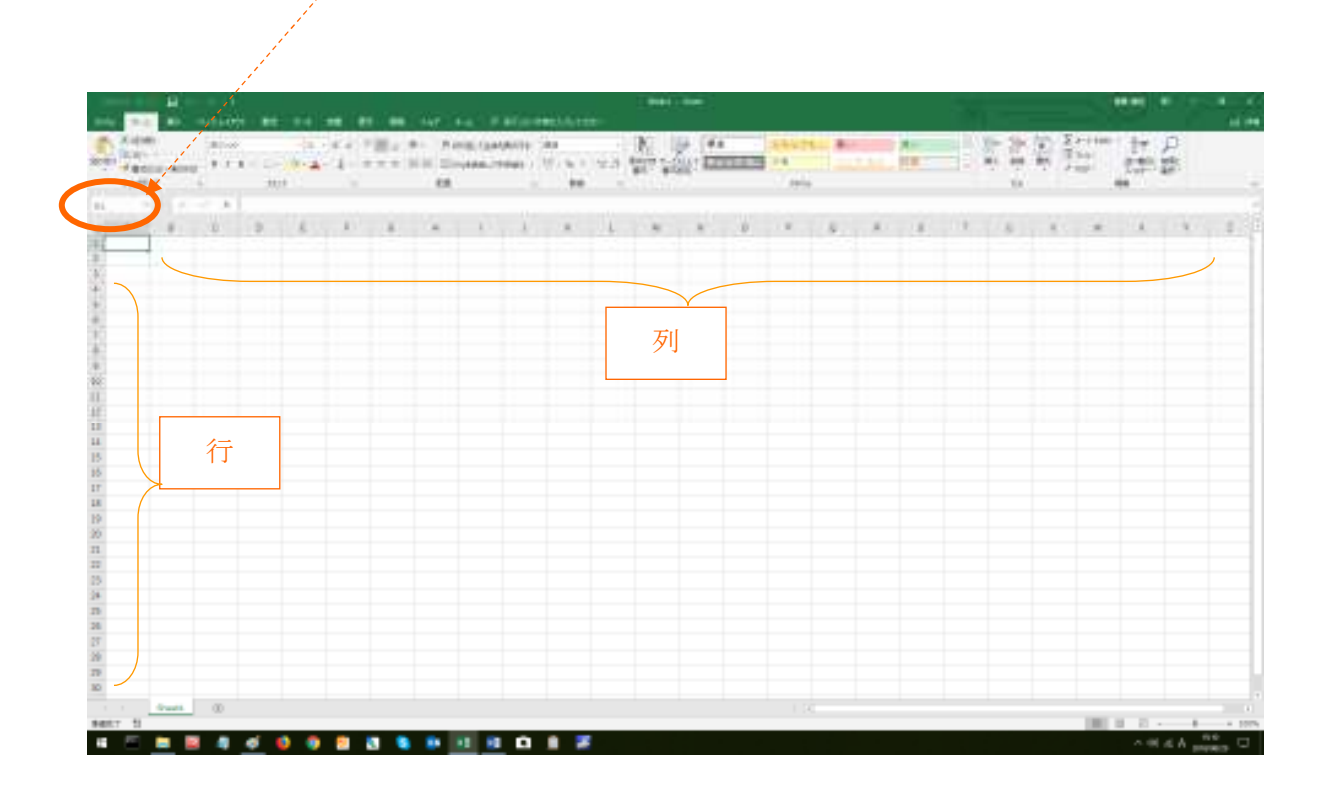

# 表(テーブル)の作成

ワークシートに以下のような表を作成します。

| 白脓   | 6# <u>* 22</u> | <b>⊟</b> 5-0-   |           |               |           |        |           |               | ť       | 陶麗 社内     |
|------|----------------|-----------------|-----------|---------------|-----------|--------|-----------|---------------|---------|-----------|
| 7711 | ホーム            | <b>編</b> 入 ペータレ | -(ア)ト 数式  | 7-9 88        | 1 表示 10   | 聞 へば   | 7-1 P≣    | 行したい作業を入力     | UT CREW |           |
| ĥ    | 送 t00800       | MS              | PJSvrb    | * 11 * A      | · ^ = = = | e -    | 近り返して全体を表 | <b>示する 標識</b> |         |           |
| 別がは  | ◆ 書式のコピー       | -/%9/dt/ B      | I 😐 - 🖽 - | <u></u> - 🛓 - | ≨ · = = = | •= •=  | といた結合して中央 | siù - 🍄 - 9   | 6 * N A | 免件作<br>書式 |
|      | クルプポード         | 5               | 770       | r             | 9         | 10.00  |           | 9             | 教練して    | 2         |
| P23  |                | × v .           | fe        |               |           |        |           |               |         |           |
|      | A              | в               | C         | D             | E         | F      | G         | н             | 1       |           |
| 1    |                |                 | _         |               |           |        |           |               |         |           |
| 2    |                |                 | 社内クラブ・    | 予算            |           |        |           |               |         |           |
| 3    |                |                 |           |               |           |        |           |               |         |           |
| 4    |                |                 |           |               |           |        |           |               |         |           |
| 5    |                |                 | 設備費       | 交通費           | 消耗品代      | 登録費    | 슴탉        | 育成金           |         |           |
| 6    |                | バレー部            | 120000    | 240000        | 180000    | 28000  | 568000    | 170400        |         |           |
| 7    |                | 卓球部             | 130000    | 214000        | 170000    | 5000   | 519000    | 155700        |         |           |
| 8    |                | 陸上部             | 230000    | 368000        | 240000    | 15000  | 853000    | 255900        |         |           |
| 9    |                | サッカー部           | 215000    | 655000        | 480000    | 63000  | 1413000   | 423900        |         |           |
| 10   |                | 슴탉              | 695000    | 1477000       | 1070000   | 111000 | 3353000   | 1005900       |         |           |
| 11   |                |                 |           |               |           |        |           |               |         |           |
| 12   |                |                 |           |               |           |        |           |               |         |           |
| 13   |                |                 |           |               |           |        |           |               |         |           |
| 14   |                |                 |           |               |           |        |           |               |         |           |
| 15   |                |                 |           |               |           |        |           |               |         |           |
| 16   |                |                 |           |               |           |        |           |               |         |           |

<u>作成手順</u>

- Step1 文字の入力
- Step2 数値の入力
- Step3 関数の入力
- Step4 計算式の入力

# Step1 文字の入力

セルポインターを移動させて文字を入力します。文字確定後に Enter キー を入力すると、文字がセル内に入ります。(セルの移動はマウスよりもカーソルキーで行ったほうが早い。)

|    | A | В     | С     | D   | E    | F   | G  | Н   |
|----|---|-------|-------|-----|------|-----|----|-----|
| 1  |   |       |       |     |      |     |    |     |
| 2  |   |       | 社内クラブ | 予算  |      |     |    |     |
| 3  |   |       |       |     |      |     |    |     |
| 4  |   |       |       |     |      |     |    |     |
| 5  |   |       | 設備費   | 交通費 | 消耗品代 | 登録費 | 合計 | 育成金 |
| 6  |   | バレー部  |       |     |      |     |    |     |
| 7  |   | 卓球部   |       |     |      |     |    |     |
| 8  |   | 陸上部   |       |     |      |     |    |     |
| 9  |   | サッカー部 |       |     |      |     |    |     |
| 10 |   | 合計    |       |     |      |     |    |     |
| 11 |   |       |       |     |      |     |    |     |

\* 文字を消すときは | Delete | キーを使います。

\* 修正するときは F2 キーを使う。

# Step2 数値の入力

数値を入力するときは、ひらがな・漢字入力のモードからぬけて、半角で入力します。  $\overline{\text{Enter}}$  キーを押すのが1回分少なくなるからです。

また、あらかじめ入力する範囲をドラッグして囲っておくと自動的にカーソルが次の入 力位置に移動するので便利です。

|    | А | В     | С     | D   | E    | F   | G  | Н   |
|----|---|-------|-------|-----|------|-----|----|-----|
| 1  |   |       |       |     |      |     |    |     |
| 2  |   |       | 社内クラブ | 予算  |      |     |    |     |
| 3  |   |       |       |     |      |     |    |     |
| 4  |   |       |       |     |      |     |    |     |
| 5  |   |       | 設備費   | 交通費 | 消耗品代 | 登録費 | 合計 | 育成金 |
| 6  |   | バレー部  |       |     |      |     |    |     |
| 7  |   | 卓球部   |       |     |      |     |    |     |
| 8  |   | 陸上部   |       |     |      |     |    |     |
| 9  |   | サッカー部 |       |     |      |     |    |     |
| 10 |   | 合計    |       |     |      |     |    |     |

#### <u>入力データ</u>

|       | 設備費    | 交通費    | 消耗品代   | 登録費   | 合計 | 育成金 |
|-------|--------|--------|--------|-------|----|-----|
| バレー部  | 120000 | 240000 | 180000 | 28000 |    |     |
| 卓球部   | 130000 | 214000 | 170000 | 5000  |    |     |
| 陸上部   | 230000 | 368000 | 240000 | 15000 |    |     |
| サッカー部 | 215000 | 655000 | 480000 | 63000 |    |     |
| 合計    |        |        |        |       |    |     |

# Step3 関数の入力

# <u>①セルポインターの移動</u>

最初に関数を入力するセルにセルポインターを移動させます。

|    | А | В     | С      | D      | E      | F     | G  | Н   |
|----|---|-------|--------|--------|--------|-------|----|-----|
| 1  |   |       |        |        |        |       |    |     |
| 2  |   |       | 社内クラブ  | 予算     |        |       |    |     |
| 3  |   |       |        |        |        |       |    |     |
| 4  |   |       |        |        |        |       |    |     |
| 5  |   |       | 設備費    | 交通費    | 消耗品代   | 登録費   | 合計 | 育成金 |
| 6  |   | バレー部  | 120000 | 240000 | 180000 | 28000 |    |     |
| 7  |   | 卓球部   | 130000 | 214000 | 170000 | 5000  |    |     |
| 8  |   | 陸上部   | 230000 | 368000 | 240000 | 15000 |    |     |
| 9  |   | サッカー部 | 215000 | 655000 | 480000 | 63000 |    |     |
| 10 |   | 合計    |        |        |        |       |    |     |

### ② <u>SUM関数の指定</u>

次に関数を指定します。関数は合計を求めるSUM関数。

| - 8185  |             | 8 5   |           |         |       |       |       |       |           |                    | ,          |       |  |
|---------|-------------|-------|-----------|---------|-------|-------|-------|-------|-----------|--------------------|------------|-------|--|
| 7741    | <b>л-</b> 4 | 333.  | 8-51-1955 | 505     | 7-9   | 616   | 27 AB | 1 116 | 1 7-4 8   | EFLtiv             | THEADLINE  | 211   |  |
| 1       | × 100000    |       | MS P35e2  |         | - 11  | - A A |       | æ.    | き 休り返して全体 | 这表示了る              | 0.2        |       |  |
| BED/FLH | 1013ビー -    | -//// | , B I U + | (EF.+.) | Q - 4 | . 6 - | 5 5 3 | 12 15 | 自己は後期日して  | <del>тяв</del> х - | 137 - 96 A | 24 22 |  |
|         | かいオポード      |       |           | 7727    |       | : 0   |       |       | £38       |                    | Bet        |       |  |
| C10     |             | ×     | × 8       |         |       |       |       |       |           |                    |            |       |  |
|         |             |       | 144 B     |         |       |       |       |       |           |                    |            |       |  |

テーブルの作成

| 右のような【 | 関数の挿入】の |
|--------|---------|
| ダイアログボ | ックスが表示さ |
| れますので、 | この中から   |
| SUM を選 | んでOK    |
| をクリックし | ます      |

| (1) (1) (1) (1) (1) (1) (1) (1) (1) (1)     |             |
|---------------------------------------------|-------------|
| 何がしたいがを簡単に入力して、【検索開始】をクルウしてください。            | (6:#3816(G) |
| 開幕の分類(広): 構造使った関数                           |             |
| (教名(M):                                     |             |
| COUNTA<br>IF                                | 1           |
| EXM<br>AVERAGE<br>HYPERLINK<br>COUNT<br>MAX |             |
| SUM(鉄穂1)数値2,)<br>とい範囲に含まれる影像をすべて合計します。      |             |
|                                             |             |

### ③ 範囲指定

次に下のように集計する範囲であるC6~C9のセルをドラッグして OK のボ タンをクリックします。

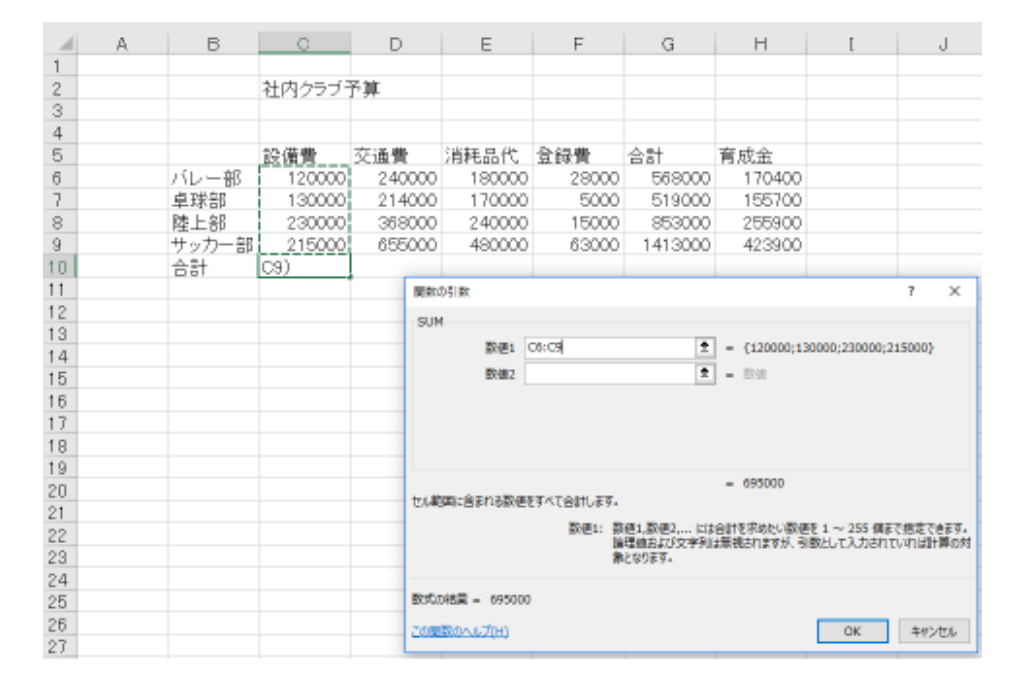

#### C5~C9の合計、すなわち設備費の合計を求めることができました。

|    | А | В     | С      | D      | E      | F     | G  | Н   |
|----|---|-------|--------|--------|--------|-------|----|-----|
| 1  |   |       |        |        |        |       |    |     |
| 2  |   |       | 社内クラブ  | 予算     |        |       |    |     |
| 3  |   |       |        |        |        |       |    |     |
| 4  |   |       |        |        |        |       |    |     |
| 5  |   |       | 設備費    | 交通費    | 消耗品代   | 登録費   | 合計 | 育成金 |
| 6  |   | バレー部  | 120000 | 240000 | 180000 | 28000 |    |     |
| 7  |   | 卓球部   | 130000 | 214000 | 170000 | 5000  |    |     |
| 8  |   | 陸上部   | 230000 | 368000 | 240000 | 15000 |    |     |
| 9  |   | サッカー部 | 215000 | 655000 | 480000 | 63000 |    |     |
| 10 |   | 合計    | 695000 |        |        |       |    |     |

### ④ <u>関数の複写</u>

D10も①~③の手順で求めてもよいのですが、C10の関数を簡単に複写する事ができます。

| サッカー部 | 215000 | 655000 |  |
|-------|--------|--------|--|
| 合計    | 695000 |        |  |
|       |        |        |  |

|    | A | В     | С      | D      | E      | F     | G  | Н   |
|----|---|-------|--------|--------|--------|-------|----|-----|
| 1  |   |       |        |        |        |       |    |     |
| 2  |   |       | 社内クラブ  | 予算     |        |       |    |     |
| 3  |   |       |        |        |        |       |    |     |
| 4  |   |       |        |        |        |       |    |     |
| 5  |   |       | 設備費    | 交通費    | 消耗品代   | 登録費   | 合計 | 育成金 |
| 6  |   | バレー部  | 120000 | 240000 | 180000 | 28000 |    |     |
| 7  |   | 卓球部   | 130000 | 214000 | 170000 | 5000  |    |     |
| 8  |   | 陸上部   | 230000 | 368000 | 240000 | 15000 |    |     |
| 9  |   | サッカー部 | 215000 | 655000 | 480000 | 63000 |    |     |
| 10 |   | 合計    | 695000 |        |        |       |    |     |

#### ドラッグ -----ト

|    | А | В     | С      | D       | E       | F      | G         | Н   |
|----|---|-------|--------|---------|---------|--------|-----------|-----|
| 1  |   |       |        |         |         |        |           |     |
| 2  |   |       | 社内クラブ  | 予算      |         |        |           |     |
| 3  |   |       |        |         |         |        |           |     |
| 4  |   |       |        |         |         |        |           |     |
| 5  |   |       | 設備費    | 交通費     | 消耗品代    | 登録費    | 合計        | 育成金 |
| 6  |   | バレー部  | 120000 | 240000  | 180000  | 28000  |           |     |
| 7  |   | 卓球部   | 130000 | 214000  | 170000  | 5000   |           |     |
| 8  |   | 陸上部   | 230000 | 368000  | 240000  | 15000  |           |     |
| 9  |   | サッカー部 | 215000 | 655000  | 480000  | 63000  |           |     |
| 10 |   | 合計    | 695000 | 1477000 | 1070000 | 111000 |           |     |
| 11 |   |       |        |         |         |        | <b></b> + |     |

上のような処理手順によってデータを複写するわけですが、なぜ同じ数値が複写されな いかといえば、それは複写の際に自動的に列を調節して複写してくれるからです。

|       | C10には | =SUM(C6:C9)が入っている |
|-------|-------|-------------------|
| 複写された | D10には | =SUM(D6:D9)が入っている |

•••••

というようになっています

# ④ <u>横計も関数で求める</u>

#### セルポインターをG6に移動します。

|    | А | В     | С      | D       | E       | F      | G  | Н   |
|----|---|-------|--------|---------|---------|--------|----|-----|
| 1  |   |       |        |         |         |        |    |     |
| 2  |   |       | 社内クラブ  | 予算      |         |        |    |     |
| 3  |   |       |        |         |         |        |    |     |
| 4  |   |       |        |         |         |        |    |     |
| 5  |   |       | 設備費    | 交通費     | 消耗品代    | 登録費    | 合計 | 育成金 |
| 6  |   | バレー部  | 120000 | 240000  | 180000  | 28000  |    |     |
| 7  |   | 卓球部   | 130000 | 214000  | 170000  | 5000   |    |     |
| 8  |   | 陸上部   | 230000 | 368000  | 240000  | 15000  |    |     |
| 9  |   | サッカー部 | 215000 | 655000  | 480000  | 63000  |    |     |
| 10 |   | 合計    | 695000 | 1477000 | 1070000 | 111000 |    |     |
| 11 |   |       |        |         |         |        |    |     |

横の合計もSUM関数を用いて、①~④と同じ手順で求めます。ただし今回は集計の範 囲指定は以下のようにC6~F6とします。

|    | A | В     | С      | D       | E       | F      | G        | Н   |
|----|---|-------|--------|---------|---------|--------|----------|-----|
| 1  |   |       |        |         |         |        |          |     |
| 2  |   |       | 社内クラブ  | 予算      |         |        |          |     |
| 3  |   |       |        |         |         |        |          |     |
| 4  |   |       |        |         |         |        |          |     |
| 5  |   |       | 設備費    | 交通費     | 消耗品代    | 登録費    | 合計       | 育成金 |
| 6  |   | バレー部  | 120000 | 240000  | 180000  | 28000  | M(C6:F6) |     |
| 7  |   | 卓球部   | 130000 | 214000  | 170000  | 5000   |          |     |
| 8  |   | 陸上部   | 230000 | 368000  | 240000  | 15000  |          |     |
| 9  |   | サッカー部 | 215000 | 655000  | 480000  | 63000  |          |     |
| 10 |   | 合計    | 695000 | 1477000 | 1070000 | 111000 |          |     |

#### 1つ合計が計算できたら、今度はG6の内容をG7~G10へ複写してください。

|    | А | В     | С      | D       | E       | F      | G       | Н   |
|----|---|-------|--------|---------|---------|--------|---------|-----|
| 1  |   |       |        |         |         |        |         |     |
| 2  |   |       | 社内クラブ  | 予算      |         |        |         |     |
| 3  |   |       |        |         |         |        |         |     |
| 4  |   |       |        |         |         |        |         |     |
| 5  |   |       | 設備費    | 交通費     | 消耗品代    | 登録費    | 合計      | 育成金 |
| 6  |   | バレー部  | 120000 | 240000  | 180000  | 28000  | 568000  |     |
| 7  |   | 卓球部   | 130000 | 214000  | 170000  | 5000   | 519000  |     |
| 8  |   | 陸上部   | 230000 | 368000  | 240000  | 15000  | 853000  |     |
| 9  |   | サッカー部 | 215000 | 655000  | 480000  | 63000  | 1413000 |     |
| 10 |   | 合計    | 695000 | 1477000 | 1070000 | 111000 | 3353000 |     |
| 11 |   |       |        |         |         |        |         |     |

ここまでで関数による縦横の計算は終了しました。

# Step4 計算式の入力

社内クラブ予算では各部のクラブ育成金を予算合計額の30%として求めます。このと きに計算式を用います。

# 計算式は 育成金 = 各部の合計 × 0.3

で求めることができます。

|    | А | В     | С      | D       | E       | F      | G       | Н   |
|----|---|-------|--------|---------|---------|--------|---------|-----|
| 1  |   |       |        |         |         |        |         |     |
| 2  |   |       | 社内クラブ  | 予算      |         |        |         |     |
| 3  |   |       |        |         |         |        |         |     |
| 4  |   |       |        |         |         |        |         |     |
| 5  |   |       | 設備費    | 交通費     | 消耗品代    | 登録費    | 合計      | 育成金 |
| 6  |   | バレー部  | 120000 | 240000  | 180000  | 28000  | 568000  |     |
| 7  |   | 卓球部   | 130000 | 214000  | 170000  | 5000   | 519000  |     |
| 8  |   | 陸上部   | 230000 | 368000  | 240000  | 15000  | 853000  |     |
| 9  |   | サッカー部 | 215000 | 655000  | 480000  | 63000  | 1413000 |     |
| 10 |   | 合計    | 695000 | 1477000 | 1070000 | 111000 | 3353000 |     |

#### セルポインターをH6に移動します。

# バレー部の育成金は $G6の合計 \times 0.3$ なので

#### H6には =G6\*0.3 と入力します。

|    | А | В     | С      | D       | E       | F      | G       | Н       |
|----|---|-------|--------|---------|---------|--------|---------|---------|
| 1  |   |       |        |         |         |        |         |         |
| 2  |   |       | 社内クラブ  | 予算      |         |        |         |         |
| 3  |   |       |        |         |         |        |         |         |
| 4  |   |       |        |         |         |        |         |         |
| 5  |   |       | 設備費    | 交通費     | 消耗品代    | 登録費    | 合計      | 育成金     |
| 6  |   | バレー部  | 120000 | 240000  | 180000  | 28000  | 568000  | =G6*0.3 |
| 7  |   | 卓球部   | 130000 | 214000  | 170000  | 5000   | 519000  |         |
| 8  |   | 陸上部   | 230000 | 368000  | 240000  | 15000  | 853000  |         |
| 9  |   | サッカー部 | 215000 | 655000  | 480000  | 63000  | 1413000 |         |
| 10 |   | 合計    | 695000 | 1477000 | 1070000 | 111000 | 3353000 |         |

先頭に = を入れてセル番地を使った計算式を入力します。

\*は×(かける) /は ÷(わる)の意味

#### あとはH6の内容をH7~H10まで複写します。

|    | А | В     | С      | D       | E       | F      | G       | Н       |           |
|----|---|-------|--------|---------|---------|--------|---------|---------|-----------|
| 1  |   |       |        |         |         |        |         |         |           |
| 2  |   |       | 社内クラブ  | 予算      |         |        |         |         |           |
| 3  |   |       |        |         |         |        |         |         |           |
| 4  |   |       |        |         |         |        |         |         |           |
| 5  |   |       | 設備費    | 交通費     | 消耗品代    | 登録費    | 合計      | 育成金     |           |
| 6  |   | バレー部  | 120000 | 240000  | 180000  | 28000  | 568000  | 170400  |           |
| 7  |   | 卓球部   | 130000 | 214000  | 170000  | 5000   | 519000  | 155700  |           |
| 8  |   | 陸上部   | 230000 | 368000  | 240000  | 15000  | 853000  | 255900  |           |
| 9  |   | サッカー部 | 215000 | 655000  | 480000  | 63000  | 1413000 | 423900  |           |
| 10 |   | 合計    | 695000 | 1477000 | 1070000 | 111000 | 3353000 | 1005900 |           |
| 11 |   |       |        |         |         |        |         |         | <b></b> + |
|    |   |       |        |         |         |        |         |         |           |

以上で1-5ページのようなテーブルが完成しました。

# 再計算機能

できあがったテーブルは、関数と計算式が入力されていますので、データを変更すると、 縦、横、全体の計算を瞬時にし直してくれます。

右の図はバレー部の設備費を250000に変えてみたところです。瞬時にして正しい 計算結果が表示されました。

|     | A | В     | С      | D       | E       | F      | G       | Н       |  |
|-----|---|-------|--------|---------|---------|--------|---------|---------|--|
| 1   |   |       |        |         |         |        |         |         |  |
| 2   |   |       | 社内クラブラ | 予算      |         |        |         |         |  |
| 3   |   |       |        |         |         |        |         |         |  |
| 4   |   |       |        |         |         |        |         |         |  |
| 5   |   |       | 設備費    | 交通費     | 消耗品代    | 登録費    | 合計      | 育成金     |  |
| 6   |   | バレー部  | 250000 | 240000  | 180000  | 28000  | 698000  | 209400  |  |
| 7   |   | 卓球部   | 130000 | 214000  | 170000  | 5000   | 519000  | 155700  |  |
| 8   |   | 陸上部   | 230000 | 368000  | 240000  | 15000  | 853000  | 255900  |  |
| 9   |   | サッカー部 | 215000 | 655000  | 480000  | 63000  | 1413000 | 423900  |  |
| 10  |   | 合計    | 825000 | 1477000 | 1070000 | 111000 | 3483000 | 1044900 |  |
| 4.4 |   |       |        |         |         |        |         |         |  |

電卓等で計算した表は1カ所間違えると、もういちど計算をし直す必要がありますが、 表計算ではそのあたりを自動的にコンピュータがおこなってくれます。

# 保存 印刷

保存は『ワード』のときと同じです。印刷する場合はあらかじめ"印刷プレビュー"で 必ず印刷の体裁を整えてください。

### 印刷プレビュー

実際に用紙に印刷する前にあらかじめ画面上で印刷イメージを見ることができます。こ れが印刷プレビューです。

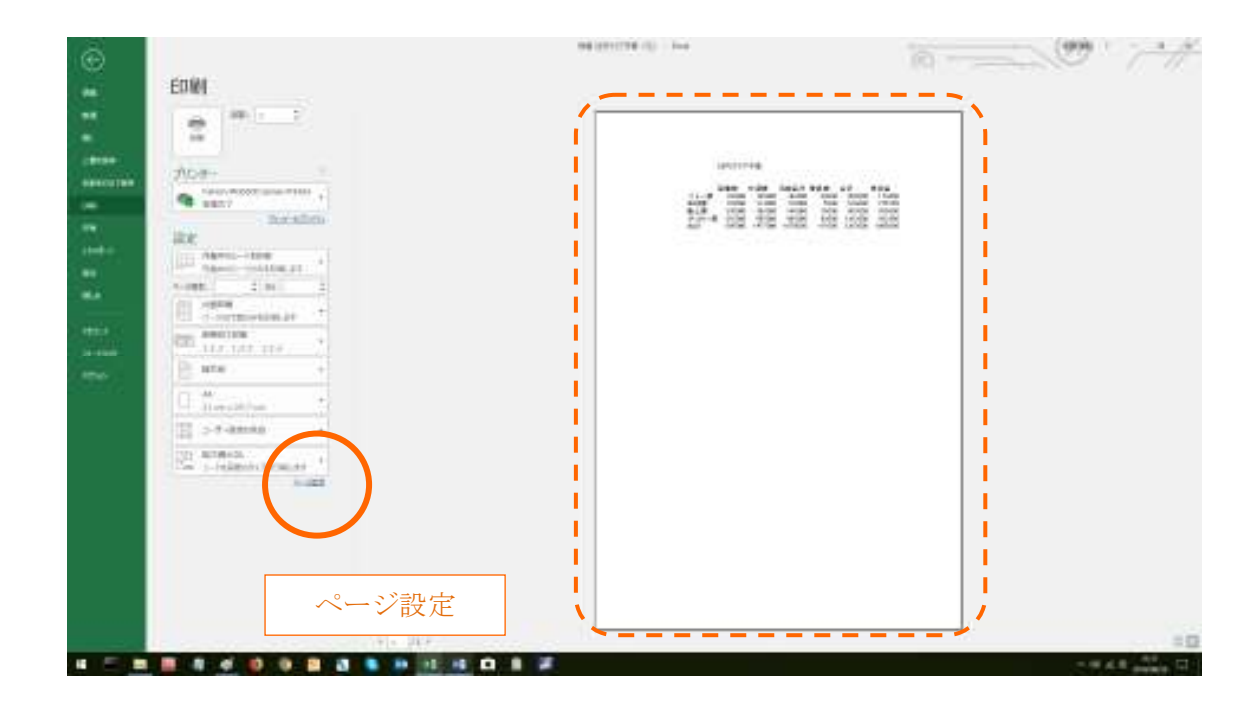

#### 【ファイル】→【印刷】

右側のプレビュー表示を見ると、A4 縦で上のほうに小さく印刷されてしまいます。ここで ページ設定 をクリックして紙の方向と、表の倍率を変えます。

#### *Sophia* テーブルの作成

| 印刷方向の指定                                                                                                    | ページ設定 ? ×                                                                                                    |
|----------------------------------------------------------------------------------------------------|----------------------------------------------------------------------------------------------------|
|                                                                                                    | ページ 余白 ヘッダー/フッター シート                                                                                                    |
| and the second second sec |                                                                                                    |
|                                                                                                    |                                                                                                    |
|                                                                                                    | 拡大縮小印刷                                                                                                    |
|                                                                                                    | ▶ ● 拡大/縮小( <u>A</u> ): 100 🔷 %                                                                                                    |
| and the second second second second second second second second second second second second second second second                                                                                                    | ○次のページ数に合わせて印刷(E): 横 1 🗣 × 縦 1 💺                                                                                                    |
| 拡大・縮小/                                                                                                    |                                                                                                    |
|                                                                                                    | 用紙サイス(Z): A4                                                                                                    |
|                                                                                                    |                                                                                                    |
|                                                                                                    |                                                                                                    |
| and the second second second second second second second second second second second second second second second                                                                                                    | r                                                                                                    |
| and the second second second second second second second second second second second second second second second                                                                                                    |                                                                                                    |
| and the second second second second second second second second second second second second second second second                                                                                                    | オブション( <u>0</u> )                                                                                                    |
| and the second second second second second second second second second second second second second second second                                                                                                    | OK キャンセル                                                                                                    |
| 用紙サイズの指定                                                                                                    |                                                                                                    |
| 2                                                                                                    | のボックスで各指定をおこないます。                                                                                                    |
|                                                                                                    |                                                                                                    |
|                                                                                                    |                                                                                                    |
| 元に戻るときは                                                                                                    | ボタンをクリックします。                                                                                                    |
|                                                                                                    |                                                                                                    |
|                                                                                                    |                                                                                                    |
|                                                                                                    |                                                                                                    |
|                                                                                                    | 社内クラブ予算                                                                                                    |
|                                                                                                    | 設備費 交通費 消耗品代 登録費 合計 育成金<br>バレー市 250000 240000 180000 28000 698000 209400<br>卓球部 130000 214000 170000 55000 515000<br>度 197 00000 214000 170000 55000 55700 |
| 構方向                                                                                                    | <u>1921년</u><br>17·371-월 215000 655000 480000 63000 1413000 422900<br>승량산 825000 1477000 1070000 111000 3483000 1044900                                    |
| 拡大/縮小 14                                                                                                    | 0 %                                                                                                    |
| A4サイズ                                                                                                    |                                                                                                    |
|                                                                                                    |                                                                                                    |
|                                                                                                    |                                                                                                    |
|                                                                                                    |                                                                                                    |
|                                                                                                    |                                                                                                    |

### <u>印刷</u>

プリンターの電源と用紙を確認して印刷をおこないます。

*Sophia* テーブルの作成

#### <ミニ練習>

以下のように入力し、縦横の合計と1日平均を求めてください。

保存ファイル名『コンサート』

1日平均 = 合計/3

|     | A | В      | С     | D   | E   | F  | G    |
|-----|---|--------|-------|-----|-----|----|------|
| 1   |   |        |       |     |     |    |      |
| 2   |   | コンサートフ | キール入場 | 者数  |     |    |      |
| 3   |   |        |       |     |     |    |      |
| 4   |   |        | 1日目   | 288 | 388 | 合計 | 1日平均 |
| 5   |   | Aホール   | 250   | 260 | 210 |    |      |
| 6   |   | Bホール   | 332   | 400 | 420 |    |      |
| 7   |   | Cホール   | 150   | 230 | 250 |    |      |
| 8   |   | Dホール   | 57    | 48  | 60  |    |      |
| 9   |   | 合計     |       |     |     |    |      |
| 4.0 |   |        |       |     |     |    |      |

#### 解答例

|     | А | В      | С     | D   | E   | F    | G    |  |
|-----|---|--------|-------|-----|-----|------|------|--|
| 1   |   |        |       |     |     |      |      |  |
| 2   |   | コンサートフ | ヤール入場 | 者数  |     |      |      |  |
| 3   |   |        |       |     |     |      |      |  |
| 4   |   |        | 1日目   | 288 | 388 | 合計   | 1日平均 |  |
| 5   |   | Aホール   | 250   | 260 | 210 | 720  | 240  |  |
| 6   |   | Bホール   | 332   | 400 | 420 | 1152 | 384  |  |
| 7   |   | Cホール   | 150   | 230 | 250 | 630  | 210  |  |
| 8   |   | Dホール   | 57    | 48  | 60  | 165  | 55   |  |
| 9   |   | 合計     | 789   | 938 | 940 | 2667 | 889  |  |
| 4.0 |   |        |       |     |     |      |      |  |